## **E2E Development Server and E2E Bridge MD18**

The development environment E2E Builder contains an embedded E2E Runtime to directly run and debug services. It does not include the E2E Bridge, which provides comprehensive features to manage services with a Web-based user interface.

E2E Bridge is part of E2E Runtime that can be purchased separately as Development, Test, or Production Server. This chapter lists the most important features of the E2E Bridge.

# Advantages of the E2E Development Server containing the E2E Bridge

| Services that<br>need to be<br>shared                                   | When you are developing services within a team, most times it is necessary to share deployed services on a common infrastructure. For instance, one developer provides a basic service that is needed by others for developing further services. |
|-------------------------------------------------------------------------|----------------------------------------------------------------------------------------------------|
| Proxies                                                                 | Proxies can be managed within the E2E Bridge.                                                                                                    |
| History                                                                 | Each managing action (changing settings, deployments, starting and stopping services, etc.) is listed in the history of each service.                                                                                                    |
| Static GUI                                                              | You can define static GUIs (for instance a statistics about a service) in the Bridge.                                                                                                    |
| Managing of<br>Resources                                                | Manage resources like schemas, Java archives, XSLT scripts, etc.                                                                                                    |
| Deployment<br>Scenarios                                                 | The E2E Bridge supports different deployment scenarios. For instance, a service deployed on the Development Server can be exported including its settings and preferences. Then, it can be deployed on a Test Server.                            |
| Administration<br>of several<br>Bridges within<br>one user<br>interface | If several Servers are part of an E2E Bridge domain, all servers can be managed within one Bridge.                                                                                                    |
| Users and<br>Groups                                                     | You can set up a role model for users managing services in the Bridge.                                                                                                    |
| Logging                                                                 | The Bridge provides several logs to analyze the behavior of the system.                                                                                                    |
| Monitoring                                                              | In the Bridge, it is possible to register high-availability monitoring services that observe all deployed services and alert you upon errors.                                                                                                    |

If you have purchased an E2E Development Server, you can continue reading. Otherwise you can directly proceed with lesson 2.

### Installation of the E2E Bridge

Please refer to the E2E Bridge Bridge Installation Guide , which is part of the E2E Documentation.

#### E2E Bridge Domains

An E2E Bridge domain is an aggregation of several E2E node instances. The advantages of domains are summarized as follows.

- Several node instances can be aggregated in one domain. Each xUML service running on different node instances can be managed from one Bridge installation. It is possible to deploy, start, and stop xUML services even if they run on other node instances within the domain.
- User and group access rights are shared between each node instance that belongs to the same domain.
- Domains enable you to setup flexible configurations, e.g. load balancing configurations.

The Bridge can manage multiple installations of itself (respectively E2E node instances) on different systems, if the node instances are member of the same E2E Bridge domain. You may define an individual domain name, for instance **E2E Bridge** as shown below:

Congratulations! You have successfully finished lesson 1 of the E2E Education.

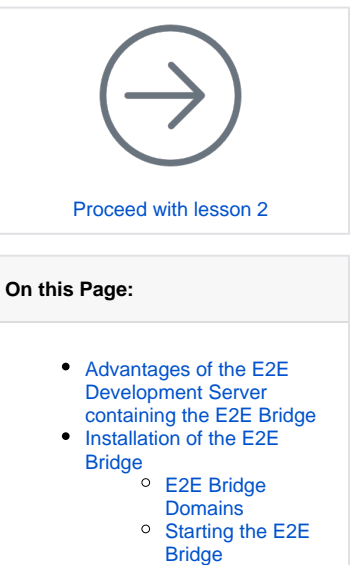

- Installing the E2E
- License Key Deploying the Compiled
- xUML Service
- E2E Bridge

| <b>Pate</b> tridge'                                     |         |                                     | E2E Bridge | admin | Logout | 0 |
|---------------------------------------------------------|---------|-------------------------------------|------------|-------|--------|---|
| Domain                                                  | Welcome |                                     |            |       |        |   |
| ▲ Users<br>촬 Groups<br>및 Node Instances<br>패 Deployment | Web     | ome Administrator, nice to see you! |            |       |        |   |
| Node Instances                                          |         |                                     |            |       |        |   |
| 🕀 e2ebridge.e2e.ch                                      |         |                                     |            |       |        |   |
|                                                         |         |                                     |            |       |        |   |
|                                                         |         |                                     |            |       |        |   |
|                                                         |         |                                     |            |       |        |   |
|                                                         |         |                                     |            |       |        |   |
|                                                         |         |                                     |            |       |        |   |
|                                                         |         |                                     |            |       |        |   |
|                                                         |         |                                     |            |       |        |   |
|                                                         |         |                                     |            |       |        |   |
|                                                         |         |                                     |            |       |        |   |
|                                                         |         |                                     |            |       |        |   |
|                                                         |         |                                     |            |       |        |   |

If you have not defined a domain name during the installation, you need to define it now. Refer to Creatin g a Bridge Domain in the E2E Bridge Integration Platform User's Guide.

How to login into the Bridge to complete this task is also described in detail in the E2E Bridge Integration Platform User's Guide or further below.

#### Starting the E2E Bridge

With the Bridge, you can manage xUML services running on a node instance.

| Contract the the week of the contract that the theorem of the contract that the theorem of the contract that the theorem of the contract the theorem of the contract the contract the |                                                                                                    | Start a Web<br>browser and<br>enter the<br>following URL<br>in the address<br>field to access<br>the Bridge: htt<br>ps:// <hostna<br>me&gt;:8080.</hostna<br>                                                                                                    |
|----------------------------------------------------------------------------------------------------|----------------------------------------------------------------------------------------------------|----------------------------------------------------------------------------------------------------|
|                                                                                                    |                                                                                                    | After entering<br>the URL of<br>the Bridge,<br>the Web<br>browser will<br>display a<br>security alert,<br>as the Bridge<br>runs with this<br>self-signed<br>security<br>certificate,<br>whose name<br>may not<br>match to the<br>name of the<br>site, or the<br>certifying<br>authority is<br>not known by<br>the browser.<br>As this is a<br>default<br>certificate,<br>always accept<br>this certificate<br>to run the<br>Bridge.<br>If using<br>Internet<br>Explorer 8 or<br>higher, click<br>the second<br>hypertext link<br><b>Continue to<br/>this website</b> .<br>If the<br>Microsoft<br>Phishing Filter<br>dialog<br>appears,<br>select the<br>recommended<br>default<br>settings and<br>click <b>OK</b> . |
| Image: Spectrum         Spectrum                                                                                                    | ه التا ه<br>( 20 الله عن الله عن ال<br>الله عن الله عن الله عن الله عن الله عن الله عن الله عن الله عن الله عن الله عن الله عن الله عن الله عن الله عن | The <b>Certificat</b><br><b>e Error</b><br>displayed is<br>due to the<br>certificate<br>issue<br>explained<br>before. It can<br>be ignored.                                                                                                    |

| Enter admin in the field User<br>and the Pass<br>word you<br>have chosen<br>during the<br>installation of<br>the server.<br>Click Login. | _ |         |           |      |   |                                                                                                    |
|----------------------------------------------------------------------------------------------------|---|---------|-----------|------|---|----------------------------------------------------------------------------------------------------|
|                                                                                                    |   | ➤ trops | adous<br> | Lugn |   | Enter <i>admin</i> i<br>n the field <b>User</b><br>and the <b>Pass</b><br>word you<br>have chosen<br>during the<br>installation of<br>the server.<br>Click <b>Login</b> . |
|                                                                                                    |   |         |           |      | 1 |                                                                                                    |

If you are have problems connecting to the Bridge, check the proxy settings of your browser and make sure that the proxy server is bypassed for the host you have chosen (see also Troubleshooting the Bridge and Related Problems in the E2E Bridge Integration Platform User's Guide).

| Image: Carding allow upper demonstrations on the properties of the properties of the core of the core of th |                                                                                                    |                                         |                          |                                                                                                    |
|----------------------------------------------------------------------------------------------------|----------------------------------------------------------------------------------------------------|-----------------------------------------|--------------------------|----------------------------------------------------------------------------------------------------|
|                                                                                                    | Consin<br>Consin<br>Usin<br>Consin<br>Consin | Welcome Administration, rise to see you | Cit Grage Johns Legent 9 | After a<br>successful<br>login, a<br>welcome<br>screen is<br>displayed.<br>In the<br>example<br>shown on the<br>left, the node<br>instance <b>e2eb</b><br><b>ridge.e2e.ch</b><br>(on your<br>system it will<br>be the host<br>you have<br>chosen) is<br>listed in the<br>navigation<br>panel. So far,<br>no xUML<br>service has<br>been<br>deployed to<br>the server |

#### Installing the E2E License Key

Before an xUML service can be started on the Bridge, the E2E License Key has to be installed.

| trage  Dansin  Uma Uma Uma Uma Uma Uma Uma Uma Uma Um                                                                                                    | e2ebridge.e2e.ch<br>Tetrinor lagor furitor Cathola<br>Overview<br>Molt Industre fune e2ebrige.cl.ch<br>Pert Number 800<br>Domoin Name EX.[discrition<br>Domoin Name 2000200113                                                                                                    |                                               | Select the<br>node instance<br>(here e2ebrid<br>ge.e2e.ch) in<br>the navigation<br>panel on the<br>left. The<br>preferences<br>of the node<br>instance are<br>displayed.<br>Expand the<br>navigation        |
|----------------------------------------------------------------------------------------------------|----------------------------------------------------------------------------------------------------|-----------------------------------------------|----------------------------------------------------------------------------------------------------|
|                                                                                                    |                                                                                                    | Leit devide Mar 11, 2026 1927-14, MA<br>Autor | item by<br>clicking the<br>plus-sign.<br>Four<br>navigation<br>items appear:<br>Proxy<br>Services, xU<br>ML Services,<br>Node.js<br>Services and<br>Java Services.                                          |
| Consin                                                                                                    | NUML Services           No. Procession         Nonexe           E2E Education         Internet           Internet         Manufacture                                                                                                    | Auto fellenti     Lego     Bart     Barter    | Click <b>xUML</b><br>Services in<br>the navigation<br>panel.<br>Several tabs<br>for defining<br>Server<br>settings and<br>administering<br>other items<br>are displayed.<br>Switch to the<br>tab Licensing. |
| trap:     trap:     trap:     trap:     transit:     transit:     transi:     transite:     transit:     transit: | xUML Services           wat town         twin         twin | 27 Define water                               | Open the E2E<br>license key<br>file in an<br>editor and<br>copy all<br>content.<br>Paste the key<br>into the field <b>In</b><br>stall License<br>and click the<br>button <b>Install</b><br>License.         |

| Comain Users Groups Node Instances Dopwent | XUML Services         Note:         Note: | After the<br>installation of<br>the license,<br>the license                                                     |
|--------------------------------------------|----------------------------------------------------------------------------------------------------|----------------------------------------------------------------------------------------------------|
|                                            | License                                                                                                    |                                                                                                    |
| Node Instances                             |                                                                                                    | details are                                                                                                    |
| ⊖ e2ebridge.e2e.ch                         | ID 1425                                                                                                    | - Contraction of the second second second second second second second second second second second second second |
| El a Prony Services                        | Name E2E Internal Icense                                                                                                    | displayed.                                                                                                    |
| E2E Education                              | Connections 100                                                                                                    |                                                                                                    |
| Node js Services<br>Java Services          | Licensed Modules base java sql sap                                                                                                    |                                                                                                    |
|                                            | Licensed Version 6                                                                                                    |                                                                                                    |
|                                            | Expiration Date Unlimited                                                                                                    |                                                                                                    |
|                                            | Machine ID e2etridge.e2e.ch                                                                                                    |                                                                                                    |
|                                            | Remove License                                                                                                    |                                                                                                    |
|                                            |                                                                                                    |                                                                                                    |
|                                            |                                                                                                    |                                                                                                    |
|                                            |                                                                                                    |                                                                                                    |
|                                            |                                                                                                    |                                                                                                    |
|                                            |                                                                                                    |                                                                                                    |
|                                            |                                                                                                    |                                                                                                    |
|                                            |                                                                                                    |                                                                                                    |
|                                            |                                                                                                    |                                                                                                    |
|                                            |                                                                                                    |                                                                                                    |
|                                            |                                                                                                    |                                                                                                    |

# Deploying the Compiled xUML Service

Before deploying the compiled xUML service, you first need to check the settings of the Builder project. Select **E2E Builder > Settings** from the menu.

| (C)                                                   | MagicDraw 18.0 - Jesso           | n1.xml (C:\E2E Builder Projects | \Education\u | - [/imi                        | • ×    |
|-------------------------------------------------------|----------------------------------|---------------------------------|--------------|--------------------------------|--------|
| File Edit View Layout Diagrams Options To             | iols Analyze Collaborate Window  | EZE Builder Help                |              |                                | ×      |
| 1D 時 22 林 22 岡 - D A A - カ - か -                      | 29 🗊   🕼 📲   🗞 - Pero            | 😥 New E2E Builder Project       | Ctrl+Shift+N | yan                            |        |
| The Contribution of All Discounts   All Samoh Ban day | at some the second second second | Open EZE Builder Project        | Ctif+Shift+0 |                                | 4.5.00 |
| Scontinuer 7. cellars he search report                | Conception v                     | Reopen E2E Builder Project      |              |                                | 4.6.00 |
| Containment di Q X                                    | ++1%100± <u>%1</u>               | 🕱 Settings 💦                    |              | k@r =:=≡≡ \$\$,\$,\$,\$,0,0,0, |        |
| istration (Q · Q ·                                    | Tools pac                        | Cpen EZE Model                  |              | ew [ 🗱 EducationComponents     | ^      |
| Hardes                                                | R M ⊥ ♥ ⊥<br>Common              | Views                           |              |                                |        |
| D Ca Base Types [E22 Bridge Base.cm]                  | III: Note •                      | Documentation                   |              |                                |        |
| E Controleur                                          | ,® Anthor 🔹                      | Damples                         |              |                                |        |
| E E Services                                          | /P Containment •                 | About                           |              |                                |        |
| -                                                     | Dependency                       | wsdlPerService)                 |              |                                |        |
|                                                       | image Shape                      |                                 | 1.1          |                                |        |
|                                                       | S Diagram Overview               | «E2ESCAPService» (a             | 1            |                                |        |
| A MALLA A MALANDA MALANDA                             | E Diagram Legend                 | Get inte service                | A            |                                |        |

| E2E Builder Project Settings                                                                                      | ×      |
|----------------------------------------------------------------------------------------------------|--------|
| Edit the E2E Builder Project Settings<br>Click the "OK" button to apply and save the Builder project<br>settings. | ¥      |
| Project   General   Model Compiler Plugin                                                                         |        |
| UML Sources C:\E2E Builder Projects\Education\uml                                                                 |        |
| Deploying E2E Bridge Name                                                                                         |        |
| e2ebridge.e2e.ch                                                                                                  |        |
| Deploying E2E Bridge Port                                                                                         |        |
| 8080                                                                                                    | Ping   |
| User                                                                                                    |        |
| admin                                                                                                    |        |
| ▼ Run xUML Service after Deployment                                                                               |        |
| ✓ Overwrite Existing xUML Services                                                                                |        |
| OK                                                                                                    | Cancel |

del Compiler Plugin, you can check the deployment settings of your project. • The field Deployin g E2E Bridge Name specifies the Bridge that executes the deployme nt. It should be set to the host where you have installed the Runtime. • The Depl oying E2E Bridge Port should be set to 8080. This value was defined during the installatio n of E2E Runtime. ٠ The Bridge **U** ser should be set to admin. . The options  ${\bf R}$ un xUML Service after Deploym ent and Overwrit е Existing xUML Services should be selected. Select OK to close the window, return to the Model Compiler window, and select the xUML service.

On the tab Mo

| E2E Model Compiler<br>File Module Compile Run I<br>File Compile Run I<br>File Compile Run I<br>File Compile Run I | 마port Tools                                                                                                    | Click the righ<br>mouse buttor<br>and select De<br>ploy |
|----------------------------------------------------------------------------------------------------|----------------------------------------------------------------------------------------------------|---------------------------------------------------------|
| EducationLesson                                                                                                   | Debug "EducationLesson1"     Run "EducationLesson1"     Stop "EducationLesson1"     Compile "EducationLesson1"     Deploy "EducationLesson1"     Properties     Show Debug View     Show Run View     Load Dump File     Load Dump From URL | ployment".                                              |

The menu items  $\ensuremath{\textbf{Debug}}$  and  $\ensuremath{\textbf{Run}}$  would implicitly deploy the xUML service to the Embedded Runtime.

The next dialog asks you to enter a password. The Bridge addresses security issues and allows defining user and group access rights. For instance, users may be refrained from deploying xUML services (for more details see Group Roles in the Server User's Guide).

| E2E Bridge Password Enter E2E Bridge Password Enter the password for the deploying E2E Bridge on "e2ebridge.e2e.ch". | If you have<br>not defined<br>other users<br>on the Bridge,<br>enter the user                                                             |
|----------------------------------------------------------------------------------------------------|----------------------------------------------------------------------------------------------------|
| User Id<br>admin<br>Password<br>OK Cancel                                                                            | admin and<br>the required<br>password and<br>click OK.<br>The password<br>was set<br>during the<br>installation of<br>the E2E<br>Runtime. |
| Deploying EducationLesson1 to https://e2ebridge.e2e.ch:8080                                                          | The window<br>shown on the<br>left indicates<br>that the<br>deployment<br>process is in<br>progress.                                      |

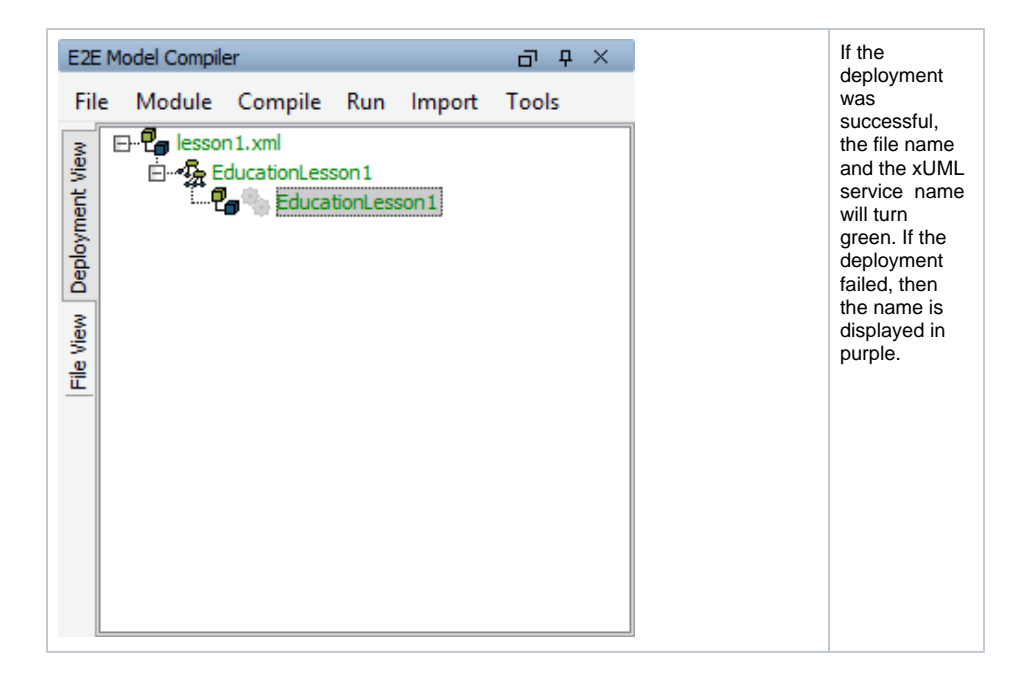

## E2E Bridge

After you have logged into the Bridge for the first time, you deployed the compiled xUML service. Reload the browser window to see the change. As the Bridge session expires after approximately 30 minutes of inactivity, you may need to log in again.

| teleget                                                                                                    | Welcome                | Welcome Administratio, rice to see you'                        | TEEBAAga admin tagaat 🖲 | The main<br>window of the<br>Bridge is<br>displayed.                                                                                                    |
|----------------------------------------------------------------------------------------------------|------------------------|----------------------------------------------------------------|-------------------------|----------------------------------------------------------------------------------------------------|
| Consultation     Consultation     Constructation     Consultation     Consultation     Consultation | www.<br>New<br>Welcome | O     Q. Eacher       Welcome Administration, nice to see you! | - ⊂ ×                   | Expand the<br>node <b>e2ebrid</b><br><b>ge.e2e.ch</b> in<br>the tree.<br>Expand the<br>entry <b>xUML</b><br><b>Services</b> and<br>the category <b>E</b><br><b>2E Education</b><br>to see all<br>deployed xUM<br>L service<br>(here only <b>Edu</b><br><b>cationLesson1</b> ). |

If many xUML services are deployed and managed in the Bridge, it makes sense to categorize them. Services belonging to the same category are grouped together in the navigation panel. In the example on the left, the xUML service **EducationLesson1** is displayed below category **E2E Education**.

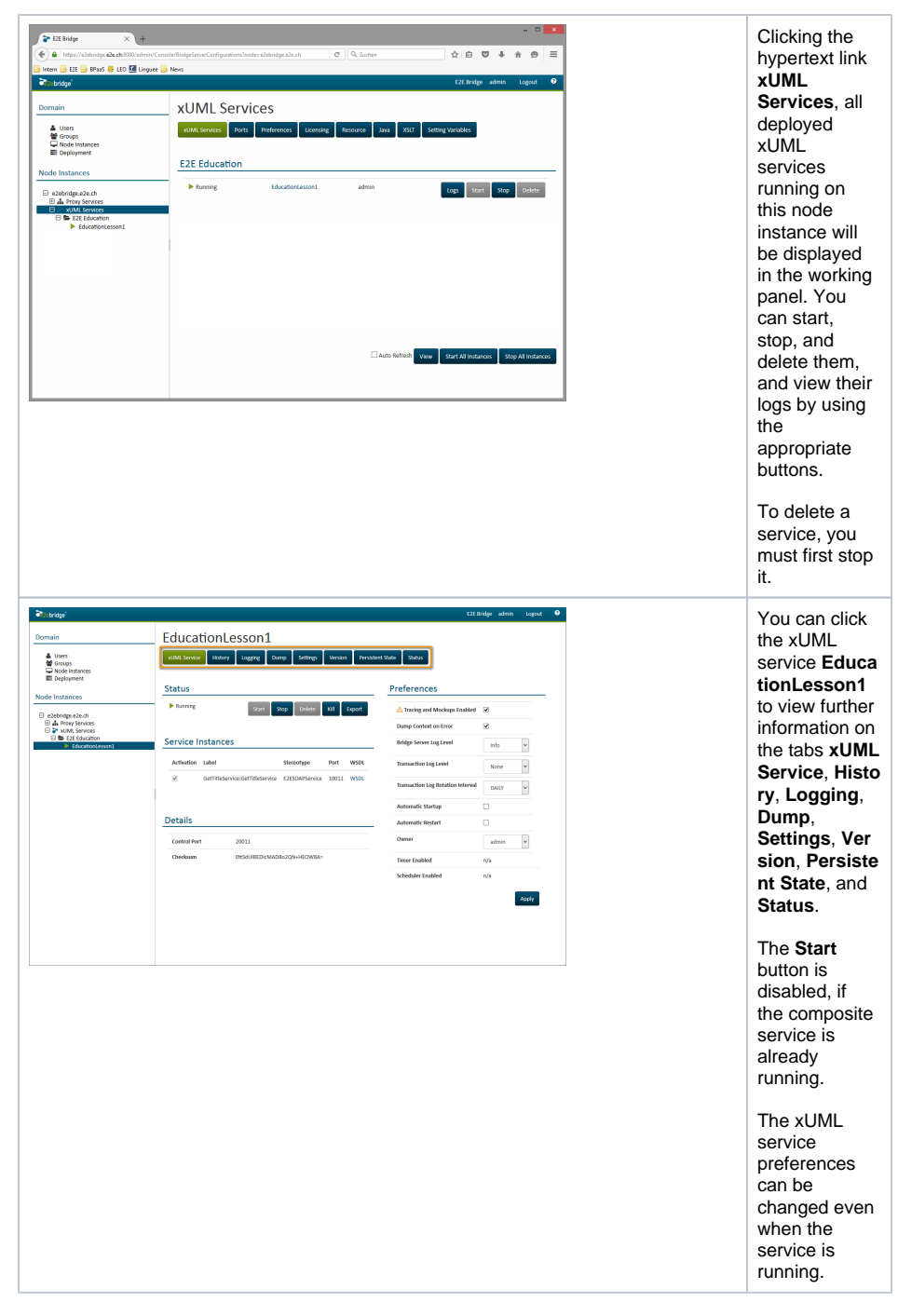

If you would like to read more about E2E Bridge, we recommend reading the E2E Bridge Integration Platform User's Guide.

Congratulations! You have successfully finished lesson 1 of the E2E Education.